## **Creating A Portable Web Server**

## **Fleur Stephens**

Have you ever wanted to try your hand at developing a website in WordPress but you don't have access to a web server? Would you like to play with multiple websites and WordPress themes without breaking your site?. With the right software you can create a web server on your own PC. In this tutorial I'm going to show you how to setup a web server on a USB stick, so you can access and work on your website wherever you go.

1. Download Xampp from https://www.apachefriends.org/download.html

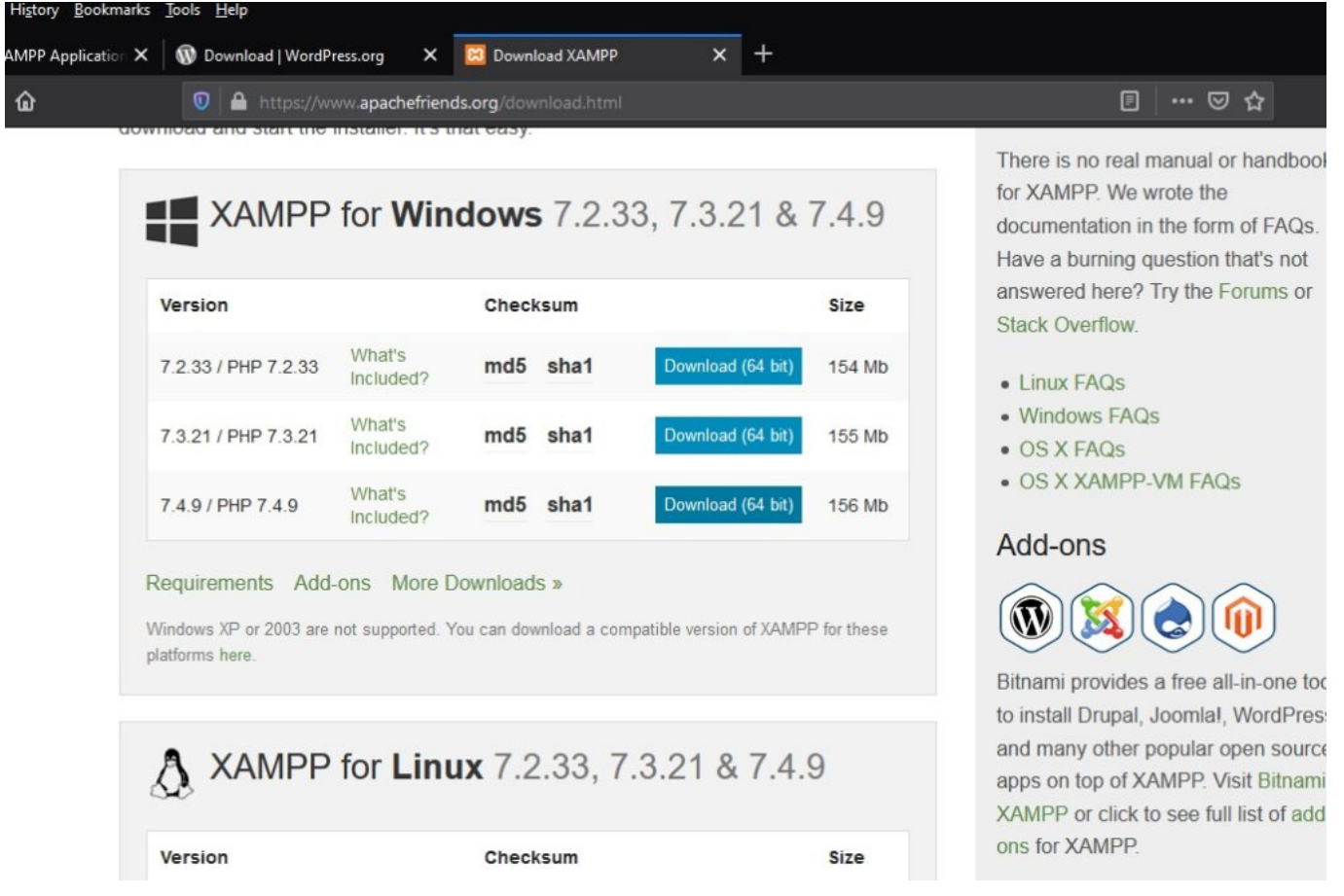

Choose your version and platform (Windows, Linux or Mac) and select download. I have selected the 7.4.9 version as I plan to install WordPress 5.5, which requires PHP 7.4 or higher to run.

Go to your download folder and double click your xampp download

## 2. Install Xampp

| -    |                                                         |                       |             |            |  |
|------|---------------------------------------------------------|-----------------------|-------------|------------|--|
| ^    | Name                                                    | Date modified         | Туре        | Size       |  |
| ts ≠ | ∨ Today (2)                                             |                       |             |            |  |
| ls ≉ | xampp-windows-x64-7.4.9-0-VC15-ins<br>wordprose 5.5 zin | tal 24-Aug-20 1:05 PM | Application | 159,833 KB |  |

Select Yes when prompted for permission to make changes to your pc.

You may be hit with a warning popup in relation to your antivirus interfering with the installation. Select

Yes as you are not installing locally so it will not be a problem.

| t-202                          | 23-Aug-20 3:54 PM Microsoft Edge P 464 KB                            |                                                                                                    |           |  |  |  |
|--------------------------------|----------------------------------------------------------------------|----------------------------------------------------------------------------------------------------|-----------|--|--|--|
| indo                           | 🗵 Question                                                           | ×                                                                                                    |           |  |  |  |
| isent<br>rm(1<br>.pdf<br>: For | It seems you interfere the more about the http://apach Continue with | It seems you have an antivirus running. In some cases, this may slow down or interfere the installation of the software. Please visit the following link to learn more about this. http://apachefriends.org/en/faq-xampp-windows.html#antivirus Continue with installation?   Yes No |           |  |  |  |
|                                | 18-Aug-20 5:06 PM                                                    | Microsoft Excel C                                                                                                    | 6 KB      |  |  |  |
| ons                            | 07-Aug-20 12:22 PM                                                   | Compressed (zipp                                                                                                    | 38,992 KB |  |  |  |
|                                | 07-Aug-20 10:08 AM                                                   | Application                                                                                                    | 7,983 KB  |  |  |  |
|                                | 28-Jul-20 12:03 PM                                                   | Application                                                                                                    | 26,999 KB |  |  |  |
|                                | 26-Jul-20 4:26 PM                                                    | Firefox HTML Doc                                                                                                    | 1 KB      |  |  |  |

The next problem you might encounter is UAC permission, if the following screen pops up select OK and just ignore it as we're not installing to a local drive, if we were installing to a local drive we could get around this by installing to the C:\XAMPP rather than C:\Program Files\Xampp

| gust-202                     | 23-Aug-20 3:54 PM                                            | Microsoft Edge P                                                                                                    | 464 KB    |   |  |
|------------------------------|--------------------------------------------------------------|----------------------------------------------------------------------------------------------------|-----------|---|--|
| e-windo                      | 23-Aug-20 3:36 PM                                            | Application                                                                                                    | 41,203 KB |   |  |
| C15-inst                     | 🔀 Warning                                                    |                                                                                                    |           | × |  |
| Consent<br>_Form(1<br>rm.pdf | Important! B<br>some function<br>install XAMP<br>UAC with me | Important! Because an activated User Account Control (UAC) on your system<br>some functions of XAMPP are possibly restricted. With UAC please avoid to<br>install XAMPP to C:\Program Files (missing write permisssions). Or deactivate<br>UAC with msconfig after this setup. |           |   |  |
| ent For                      | -20-Aug-20 5.54 Alvi                                         | Wilcrosoft Euger                                                                                                    | 122 KD    |   |  |
| n.pdf                        | 20-Aug-20 9:33 AM                                            | Microsoft Edge P                                                                                                    | 181 KB    |   |  |
|                              | 18-Aug-20 5:06 PM                                            | Microsoft Excel C                                                                                                    | 6 KB      |   |  |
| -respons                     | 07-Aug-20 12:22 PM                                           | Compressed (zipp                                                                                                    | 38,992 KB |   |  |
|                              | 07-Aug-20 10:08 AM                                           | Application                                                                                                    | 7,983 KB  |   |  |

Next you will be greeted with the setup wizard, select  $\ensuremath{\textbf{Next}}$ 

|               | Setup - XAMPP<br>Welcome to the XAMPP | Setup Wizard |  |  |
|---------------|---------------------------------------|--------------|--|--|
|               |                                       |              |  |  |
|               |                                       |              |  |  |
|               |                                       |              |  |  |
|               |                                       |              |  |  |
| <b>bitnan</b> | ni                                    |              |  |  |

The next screen will offer you installation choices, I like to untick FileZilla and Mercury Mail Server, as I will not be using a Mail server and if I need File Zilla I can install it at a later date. I have left Tomcat as I might want to play with Java at some point. The choices for installation presented are as follows

- Apache (The webserver)
- MySQL (Database Tool) Will be required to run WordPress
- FileZilla FTP Utility (Would be used to transfer website to an online web host)
- Mercury Mail Server (An email Server)
- Tomcat (Java Server)
- PHP Programming Language (required by wordpress)
- Perl Programming Language
- phpMyAdmin (software to access the MySQL server)
- Webalizer (Analyses log files and can create html reports)
- Fake Sendmail (Software that allows you to test email sending e.g. forms)

| 🖾 Setup                                                                           |                                                    | -              |                             | ×    |
|-----------------------------------------------------------------------------------|----------------------------------------------------|----------------|-----------------------------|------|
| Select Components                                                                 |                                                    |                |                             | ខ    |
| Select the components you want to install<br>Next when you are ready to continue. | ; clear the components you<br>Click on a component | do not want tr | o install. C<br>ailed descr | lick |
| Vebalizer<br>Fake Sendmail                                                        |                                                    |                |                             |      |
| AMPP Installer                                                                    | < Back                                             | Next >         | Can                         | cel  |

If you're planning on running WordPress; Apache, MySQL and PHP are the bare minimum, however I will also install Perl, phpMyAdmin and Fake Sendmail as my minimum.

The next screen delivers you, the all important option, **Installation folder**. So obviously you need to change this to your USB drive (you can find this using the browse button, circled in red) don't forget to add the xampp folder.

| 🖾 Setup                                                              |        |        |    | ×     |
|----------------------------------------------------------------------|--------|--------|----|-------|
| Installation folder                                                  |        |        |    | 8     |
| Please, choose a folder to install XAMPP<br>Select a folder C:\xampp |        |        |    |       |
|                                                                      |        |        |    |       |
|                                                                      |        |        |    |       |
|                                                                      |        |        |    |       |
| XAMPP Installer                                                      | < Back | Next > | Ca | incel |

After changing the directory and adding the \Xampp, your page should look like the screenshot below.

| 🖾 Setup                                  | _ | × |
|------------------------------------------|---|---|
| Installation folder                      |   | ខ |
| Please, choose a folder to install XAMPP |   |   |
| Select a folder E:\xampp                 |   |   |

When you have changed the file path to your USB drive and added the folder name (XAMPP) select **next** to continue. This should cause the choose your language page to appear, so select your language (I highly recommend you leave it as English) and select Next

| 🛛 Setup  |                        |                                  | - | ×  |
|----------|------------------------|----------------------------------|---|----|
| Languag  | e                      |                                  |   | ខា |
|          |                        |                                  |   |    |
| XAMPP Co | ntrol Panel for Window | ws supports different languages. |   |    |

The next page offers you an introduction to Bitnami, if you leave the Bitnami box checked it will open the Bitnami webpage using your default browser. As we cannot use Bitnami installers on our portable webserver I recommend unchecking this box and selecting Next.

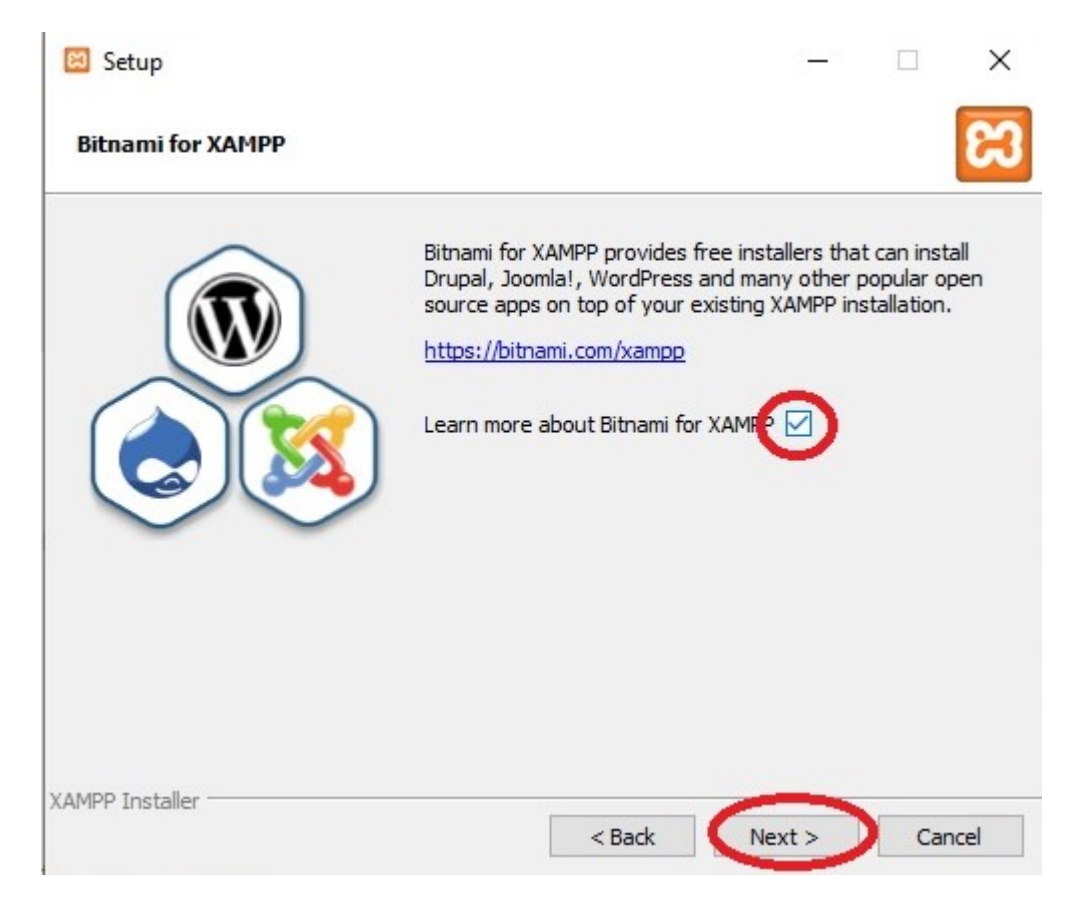

This should take you to the ready to Install page, select Next to begin the installation.

|   | Download       | Add-ons           | Hosting         | Community         | About  | Searc | h    |
|---|----------------|-------------------|-----------------|-------------------|--------|-------|------|
|   |                |                   |                 |                   |        |       |      |
|   | 🖾 Setup        |                   |                 |                   |        |       | ×    |
|   | Ready to I     | install           |                 |                   |        |       | ខ    |
|   | Setup is now I | ready to begin ir | istalling XAMPP | on your computer. |        |       |      |
|   |                |                   |                 |                   |        |       | 1F   |
| C |                |                   |                 |                   |        |       |      |
|   |                |                   |                 |                   |        |       |      |
|   | XAMPP Installe | r <u></u>         |                 |                   |        |       |      |
|   |                | JUCI              |                 | < Back            | Next > | Car   | icel |

When the installation begins you should see the following.

| 🖾 Setup                        |                                            | -           | • ×    |
|--------------------------------|--------------------------------------------|-------------|--------|
| Welcom                         | e to XAMPF                                 | 91 <b>C</b> | 3      |
| XAMPP is an e<br>containing My | easy to install Apac<br>/SQL, PHP and Perl | he distribu | tion   |
| Unpacking files                | Installing                                 |             |        |
|                                |                                            |             |        |
| XAMPP Installer                | < Back                                     | Next >      | Cancel |

Next is break time, depending on the speed of your USB this could take up to an hour or more. When you see the completing set up screen ensure you have Start the Control Panel checkbox selected then hit the Finish button at the bottom of the screen.

| 🖾 Setup        | —                                                                                          | ×    |
|----------------|--------------------------------------------------------------------------------------------|------|
|                | Completing the XAMPP Setup Wizard<br>Setup has finished installing XAMPP on your computer. |      |
| <b>bitnami</b> |                                                                                            |      |
|                | < Back Finish Car                                                                          | ncel |

This should open the XAMPP Control Panel. On the control panel select the start button opposite Apache. This will start your webserver. If you would like to use phpMyAdmin, also start the MySQL on the XAMPP control panel. To use/access WordPress on your webserver you need to start both Apache and MySQL.

| Modules                                                                                      | 70 1                                                                                         |                                                                                                    |                                                                                                    |                                 |       |        |      | (a) Net | stat |
|----------------------------------------------------------------------------------------------|----------------------------------------------------------------------------------------------|----------------------------------------------------------------------------------------------------|----------------------------------------------------------------------------------------------------|---------------------------------|-------|--------|------|---------|------|
| Service                                                                                      | Module                                                                                       | PID(s)                                                                                                    | Port(s)                                                                                                    | Actions                         | _     |        |      |         |      |
|                                                                                              | Apache                                                                                       |                                                                                                    | (                                                                                                    | Start                           | Admin | Config | Logs | 2 St    | ell  |
|                                                                                              | MySQL                                                                                        |                                                                                                    |                                                                                                    | Start                           | Admin | Config | Logs | Expl    | orei |
|                                                                                              | FileZilla                                                                                    |                                                                                                    |                                                                                                    | Start                           | Admin | Config | Logs | 🦻 Serv  | ices |
|                                                                                              | Mercury                                                                                      |                                                                                                    |                                                                                                    | Start                           | Admin | Config | Logs | 🕑 He    | ŧlp  |
|                                                                                              | Tomcat                                                                                       |                                                                                                    |                                                                                                    | Start                           | Admin | Config | Logs | Q       | uit  |
| :14:43 P<br>:14:43 P<br>:14:45 P<br>:14:45 P<br>:14:45 P<br>:14:45 P<br>:14:45 P<br>:14:45 P | M [main]<br>M [main]<br>M [main]<br>M [main]<br>M [main]<br>M [main]<br>M [main]<br>M [main] | XAMPP Ins<br>Checking fo<br>All prerequi<br>Initializing I<br>The FileZill<br>The Mercur<br>Starting Ch<br>Control Par | stallation Directo<br>or prerequisites<br>isites found<br>Modules<br>a module is dis<br>ry module is dis<br>neck-Timer<br>nel Ready | ory: "e:\xan<br>abled<br>sabled | ıрр\" |        |      |         |      |

To see your webserver webpage open your browser and type in localhost, this should open your website.

| 0 🖸 😋 localhost/dashboard/                                                                                                    | □ 🔤 🗠 🖾 🕁                                                          |                                            |             | Ŧ                     | lii\ 🗊 | 8 | Ξ |  |
|----------------------------------------------------------------------------------------------------|--------------------------------------------------------------------|--------------------------------------------|-------------|-----------------------|--------|---|---|--|
| Apache Friends                                                                                                    | Applications FAQs                                                  | HOW-TO Guides                              | PHPInfo     | phpMyAdmin            |        |   |   |  |
| XAMPP Apache +                                                                                                    | - MariaDB                                                          | + PHF                                      | 2 + I       | Perl                  |        |   |   |  |
|                                                                                                    | Manabb                                                             |                                            |             | on                    |        |   |   |  |
|                                                                                                    |                                                                    |                                            |             |                       |        |   |   |  |
| Welcome to XAMPP for Wir                                                                                                    | ndows 7.4.9                                                        |                                            |             |                       |        |   |   |  |
| You have successfully installed XAMPP on this system! Now you find more info in the FAQs section or check the HOW-TO Guides        | u can start using Apache, Mari<br>s for getting started with PHP a | aDB, PHP and oth<br>applications.          | er compone  | nts. You can          |        |   |   |  |
| XAMPP is meant only for development purposes. It has certain of insecure if you want to have your installation accessible to other | configuration settings that makes if you want have your XAMI       | e it easy to develop<br>PP accessible from | locally but | that are<br>make sure |        |   |   |  |

insecure if you want to have your installation accessible to others. If you want have your XAMPP accessible from the internet, make sure you understand the implications and you checked the FAQs to learn how to protect your site. Alternatively you can use WAMP, MAMP or LAMP which are similar packages which are more suitable for production.

Where can I find my site files? If you followed the installation tutorial you should find your website files at htdocs, e.g. E:\xampp\htdocs where E is my USB drive designation.

| ^        | Name              | Date modified                 | Туре              | Size         |  |  |
|----------|-------------------|-------------------------------|-------------------|--------------|--|--|
| Pictures | dashboard         | 24-Aug-20 1:14 PM File folder |                   |              |  |  |
|          | 📙 img             | 24-Aug-20 1:14 PM             | File folder       |              |  |  |
|          | webalizer         | 24-Aug-20 1:14 PM File folder |                   |              |  |  |
|          | 🔜 xampp           | 24-Aug-20 1:14 PM             | File folder       |              |  |  |
| ts       | applications.html | 28-Aug-19 12:02 AM            | Firefox HTML Doc  |              |  |  |
|          | bitnami.css       | 28-Aug-19 12:02 AM            | Cascading Style S | Style S 1 KE |  |  |
|          | 😫 favicon.ico     | 17-Jul-15 1:32 AM             | lcon              | 31 KB        |  |  |
|          | / index.php       | 17-Jul-15 1:32 AM             | PHP File          | 1 KE         |  |  |

ents ads

Don't forget to go back to the Xampp control panel and stop any services you have running when you're finished.

## **How To Restart your Server**

To start Xampp, plug in your USB drive, open file explorer, locate the XAMPP folder, scroll to the end of the folder, locate xampp-control.exe and right click run as administrator. See the screenshot below.

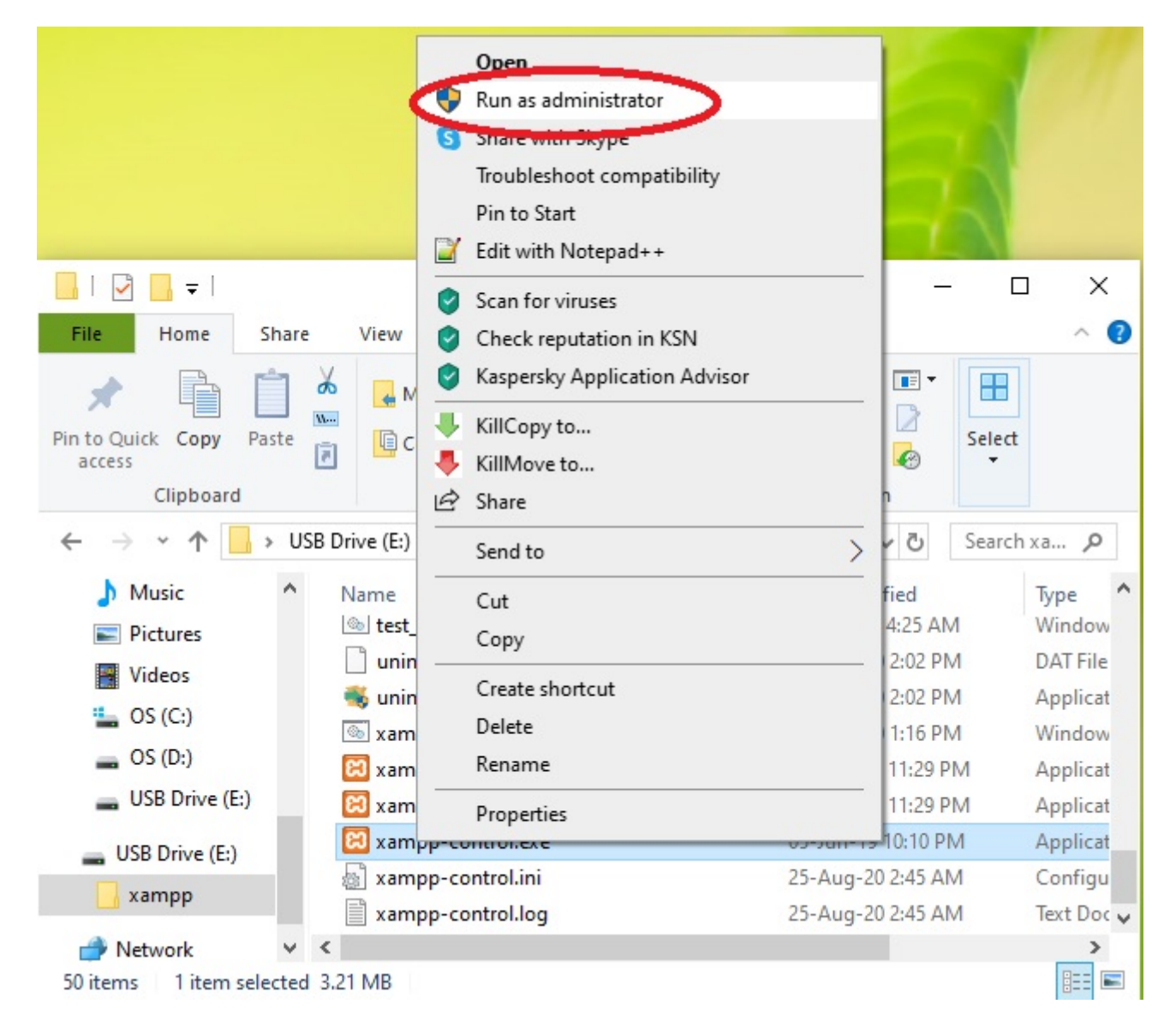

This may cause the windows permission screen to pop up if it does so, select Yes allow changes to be made. If all has gone to plan the Xampp Control Panel should pop up on your screen. Select the services you wish to start (Apache to run localhost), give it a moment and you should be able to view your webserver via localhost on your web browser.

| 🔀 XAMPI                                                                                              | Control Par                                                                                  | el v3.2.4 [Com                                                                                                    | piled: Jun 5th 201                                                                                                    | 9]                             |       |        | -        |       | $\times$ |
|----------------------------------------------------------------------------------------------------|----------------------------------------------------------------------------------------------|----------------------------------------------------------------------------------------------------|----------------------------------------------------------------------------------------------------|--------------------------------|-------|--------|----------|-------|----------|
| ខ                                                                                                    | XAMPP Control Panel v3.2.4                                                                   |                                                                                                    |                                                                                                    |                                |       |        | 🅜 Config |       |          |
| Modules<br>Service                                                                                   | Module                                                                                       | PID(s)                                                                                                    | Port(s)                                                                                                    | Actions                        |       |        |          | 🥘 N   | etstat   |
|                                                                                                    | Apache                                                                                       |                                                                                                    | (                                                                                                    | Start                          | Admin | Config | Logs     | - E ( | Shell    |
|                                                                                                    | MySQL                                                                                        |                                                                                                    |                                                                                                    | Start                          | Admin | Config | Logs     | Ex    | plorer   |
|                                                                                                    | FileZilla                                                                                    |                                                                                                    |                                                                                                    | Start                          | Admin | Config | Logs     | 😼 Se  | rvices   |
|                                                                                                    | Mercury                                                                                      |                                                                                                    |                                                                                                    | Start                          | Admin | Config | Logs     | 0     | Help     |
|                                                                                                    | Tomcat                                                                                       |                                                                                                    |                                                                                                    | Start                          | Admin | Config | Logs     |       | Quit     |
| 2:14:43 P<br>2:14:43 P<br>2:14:45 P<br>2:14:45 P<br>2:14:45 P<br>2:14:45 P<br>2:14:45 P<br>2:14:45 P | M [main]<br>M [main]<br>M [main]<br>M [main]<br>M [main]<br>M [main]<br>M [main]<br>M [main] | XAMPP Ins<br>Checking fo<br>All prerequi<br>Initializing I<br>The FileZilla<br>The Mercur<br>Starting Ch<br>Control Par | tallation Directo<br>or prerequisites<br>sites found<br>Vodules<br>a module is disa<br>y module is disa<br>eck-Timer<br>nel Ready | ory: "e:\xan<br>abled<br>abled | 1pp\" |        |          |       | ~        |

Next month I will return with a tutorial on how to setup WordPress on your portable web server, so stay tuned for that.